Инструкция для школьников Московской области

Войдите в Фоксфорд по ссылке, которую вам выдал учитель-предметник в Школьном портале.

- 1. Рекомендуем использовать для учёбы любой **современный браузер** например, Google Chrome или Яндекс Браузер.
- 2. Следовать заданиям учителя. Учитель будет давать задания, какие видеолекции нужно посмотреть и какие задачи решить.
- 3. Смотреть записи курсов и решать задачи. Рекомендуем смотреть все занятия и решать все задачи, заданные учителем.

## Что сделать, чтобы начать?

- 1. Перейдите на страницу <u>kmo.foxford.ru</u> в раздел: «Как участвовать в этой программе?» и выберите раздел «Я ученик»
- 2. Нажмите кнопку «Получить доступ», при необходимости войдите или зарегистрируйтесь.

| Я классный рукс                                                                                                    | водитель                                                                                                    | Яуч | итель                                                                                                    | Я уче |                                                                    |
|----------------------------------------------------------------------------------------------------|----------------------------------------------------------------------------------------------------|-----|----------------------------------------------------------------------------------------------------|-------|--------------------------------------------------------------------|
| Получите доступ к курсан<br>Нажните на кисопку «Получить<br>доступ и иние – вы поладате<br>на специальную странецу<br>Икаките класс и получите<br>воступ. | <ul> <li>Начинайте учиться</li> <li>Начинайте учиться</li> <li>Делайте донашнее задани</li> <li>от учителей изпольное<br/>задале зан в штольное<br/>порталь. Если зы ещё<br/>не получили донашку,<br/>научайте курса:<br/>саностоетально</li> </ul> |     | Грините приглашение<br>вкласс<br>Ван классный руководитель<br>примлёт вак приглашение<br>в класс в Фоксфорде –<br>прините его. Если<br>приглашение не приходит,<br>обратитесь к ялассному<br>руководитель. |       | Есть вопрас?<br>Обратитесь к класснону<br>руководителю – он поноже |

3. Выберите класс и нажмите на кнопку «Получить доступ»:

| Босплатиы                           |                                        |
|-------------------------------------|----------------------------------------|
| по базовой<br>для ученик<br>области | й школьной программе<br>ков Московской |
| Чтобы получить досту                | уп, укажите класс                      |
| 11                                  | ~ :                                    |
|                                     | Party with assurpt                     |

- 4. Обязательно проверьте заполненность профиля, адрес электронной почты и телефон. Укажите город и школу. Это можно сделать на странице настройки профиля → <u>https://foxford.ru/account</u>
- 5. Учителя дадут задание в электронном дневнике. В нем будет указано, какие занятия в Фоксфорде нужно просматривать и какие домашние задания выполнять.
- 6. Примите приглашение в класс, когда классный руководитель пришлет ссылку.